# Add Pop-Up Exceptions

Follow the instructions below for your browser to add pop-up exceptions:

#### Internet Explorer

- 1. Open your Internet Explorer web browser
- On the right side of your browser window, click **Tools** (or press **Alt-T** on your keyboard to open the Tools menu). Mouse over **Pop-up Blocker** and click **Pop-up Blocker Settings** in the sub menu
- 3. Type https://blackboard.uttyler.edu into the Address of website to allow textbox and click the Add button

| Address of website to allow:                                                 | Add                           |
|------------------------------------------------------------------------------|-------------------------------|
| Allowed <u>s</u> ites:                                                       |                               |
| https://blackboard.uttyler.edu/                                              | <u>H</u> emove<br>Remove all. |
| otifications and blocking level:<br>Z Blay a sound when a pop-up is blocked. |                               |
| <ul> <li>Snow Notification bar when a pop-up is blocked.</li> </ul>          |                               |

4. Click **Close** to close the window

### Mozilla Firefox

- 1. Open your Mozilla Firefox web browser
- 2. Click on **Tools** in the menu bar (or press **Alt-T** on your keyboard to open the Tools menu), and click **Options**...
- 3. Click the **Content** tab in the Options window

- 4. To the right of the *Block pop-up windows* selection box, click the **Exceptions** button
- 5. Type **https://blackboard.uttyler.edu** into the *Address of web site* textbox and click the **Allow** button

| e exact address of the site you want to allow<br>dress of website: | and then click A | llow. |
|--------------------------------------------------------------------|------------------|-------|
|                                                                    |                  | Allow |
| Site                                                               | Status           |       |
| https://blackboard.uttyler.edu/                                    | Allow            |       |
|                                                                    |                  |       |
|                                                                    |                  |       |
|                                                                    |                  |       |

6. Click **Close** and then click **OK** to close the windows

### **Google Chrome**

- 1. Open your Google Chrome web browser
- Click on the customization icon to the right of the address bar near the top-right of your browser window (Button should look like three horizontal lines)
- 3. Click Settings
- 4. In the *Settings* tab, click on **Show advanced settings...** at the bottom of the list of settings (If it says **Hide advanced settings...**, go to the next step
- 5. Located the *Privacy* section and click on the **Content Settings...** button
- 6. Scroll down to the *Pop-ups* section and click the Manage exceptions... button
- 7. In the textbox labeled *Add a new hostname*, type
- https://blackboard.uttyler.edu
- 8. Ensure *Behavior* is set to **Allow**
- 9. Click **Done** to close the *Pop-up exceptions* window
- 10.Click **Done** to close the *Content Settings* window
- 11.Close the Settings tab

# Safari

Safari only has the option to turn off the pop-up blocker. If you do not want to turn off your pop-up blocker, you will need to go to **https://blackboard.uttyler.edu** directly to access your email through your browser. To turn off your pop-up blocker:

- 1. Open your Safari browser
- Click on the Safari menu at the top-left corner of your screen and click Preferences... (or press Command-, on your keyboard to open the *Preferences* window)
- 3. Click on the Security tab
- 4. Uncheck Block pop-up windows

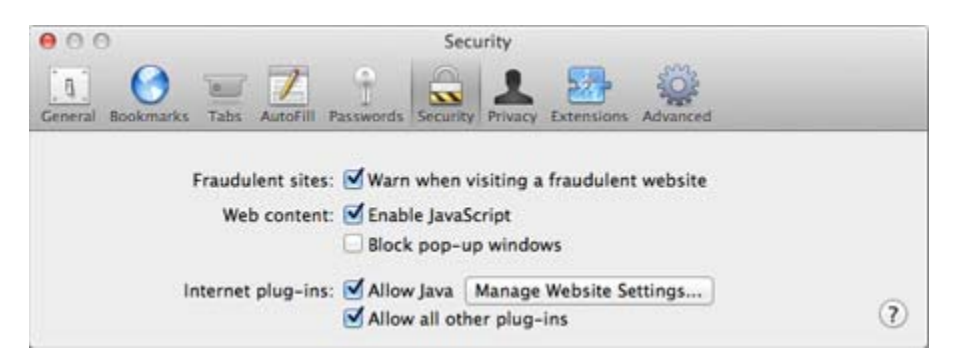

5. Close the Preferences window